# Adding a Wendy's Wonderful Kids Recruiter Profile

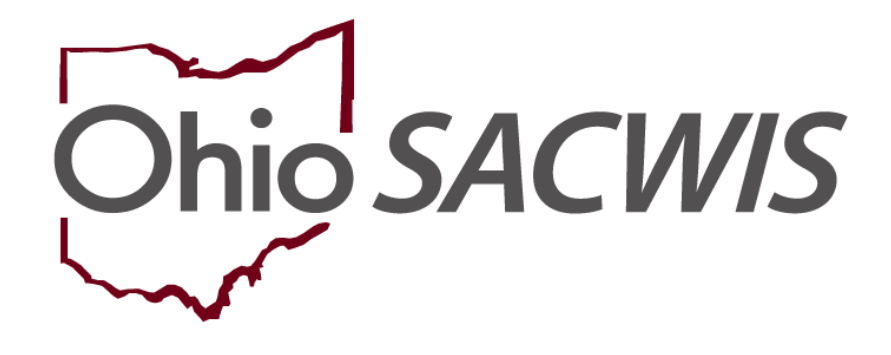

# **Knowledge Base Article**

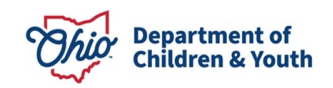

Last Revised: 02/22/2024

# **Table of Contents**

| Overview                                | . 3 |
|-----------------------------------------|-----|
| 7078                                    | . 3 |
| Locating an Employee's Person ID Number | . 3 |
| Creating the Employee Record            | 5   |
| Adding Job Details                      | 8   |
| Final Steps                             | 9   |

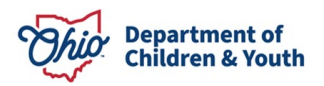

#### **Overview**

This document provides instruction for Public Agencies to create user profiles within Ohio SACWIS for their Wendy's Wonderful Kids (WWK) recruiters.

WWK recruiters will have existing login information from their primary agency. Therefore, you should **not** create a new OH|ID and/or submit a digital 7078 for these individuals. However, the WWK recruiter must have a separate employee profile for each agency they work with. Following the steps below, a WWK will gain the ability to log in as multiple agencies using a single OH|ID.

#### 7078

The county requesting access for a WWK recruiter to Ohio SACWIS must have a signed JFS7078 for their agency. A new Code of Responsibility must be signed by the recruiter and signed by a supervisor within your county. The form can be found <u>here</u>.

#### Locating an Employee's Person ID Number

To create a login for the WWK recruiter for your agency, you will need to identify the Person ID linked to the Private Agency Employee ID. It is critical that the same Person ID that was used to create their initial employee ID be used for any subsequent employee profiles. You may want to request this number from the WWK recruiter's agency. Otherwise, follow these steps to locate the needed ID:

From the Ohio SACWIS Home Page:

- 1. Click, Search.
- 2. Click, Person Search.

| Ohio SACWIS                            |                       |      |          | A Home    | - 🛇 Recent - | Q Search -  | 🛛 Help |
|----------------------------------------|-----------------------|------|----------|-----------|--------------|-------------|--------|
| ~~~~~~~~~~~~~~~~~~~~~~~~~~~~~~~~~~~~~~ |                       |      |          |           | Perso        | on Search   |        |
| Home                                   | Intake                | Case | Provider | Financial | Intak        | e Search    |        |
|                                        |                       |      |          |           | Case         | Search      |        |
| Alerts Action Items                    | Approvals Assignments |      |          |           | Provi        | der Search  |        |
|                                        |                       |      |          |           | Provi        | der Match   |        |
|                                        |                       |      |          |           | Empl         | oyee Search |        |
| 09/18/2017 08:00 AM Out of touch       |                       |      |          |           | Agen         | cy Search   |        |

The Search for Person screen appears.

- 3. Enter search parameters.
- 4. Click, Search.

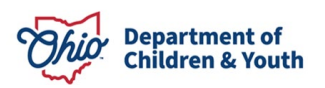

| Ohio SACWIS                                                   |                                             |             |                 |                 | the the first the first the first the first the first term of the first term of term of term of term | nt + 🛛 Q Search + 🗌 🌒 Help - |
|---------------------------------------------------------------|---------------------------------------------|-------------|-----------------|-----------------|----------------------------------------------------------------------------------------------------|------------------------------|
| Person Search                                                 | Intake Search                               | Case Search | Provider Search | Provider Match  | Employee Search                                                                                                    | Agency Search                |
| Search For Person                                             |                                             |             |                 |                 |                                                                                                    |                              |
| Person <u>ID</u> :                                            |                                             |             | ~ OR ~          | 55N             |                                                                                                    | 9                            |
| Note: If Person ID or SSN are enter                           | ed, all other search criteria will be ignor | d           |                 |                 |                                                                                                    |                              |
|                                                               |                                             |             | OR              |                 |                                                                                                    |                              |
| Last Name:                                                    | First Name: Mi                              | ddle Name:  |                 | Gender:         |                                                                                                    |                              |
| DOB:                                                          |                                             |             | 120-201         | Age Range:      |                                                                                                    |                              |
|                                                               |                                             |             | ~ OR ~          | From Age To Age |                                                                                                    |                              |
|                                                               |                                             |             |                 |                 |                                                                                                    |                              |
| Reference, TCN, and Address Crit                              | teria_~                                     |             |                 |                 |                                                                                                    |                              |
| Name Match Precision<br>Returns results matching entered name | es including AKA names/hicknames            |             | Sort by:        |                 |                                                                                                    |                              |
|                                                               | + AKA/Nicknames                             |             | Relevance (     | Hignest-Lowest) |                                                                                                    |                              |
| Fewer Results                                                 |                                             |             | More Results    |                 |                                                                                                    |                              |
| Search Clear Form                                             |                                             |             |                 |                 |                                                                                                    |                              |

The Person Search Results appear.

5. Click, View.

**Note**: If there is more than one returned result, search the SACWIS History for each person to find the primary employing agency.

| Result(s) 1 to 2 of 2 / Page 1 of 1 Person Search Results |         |        |           |             |
|-----------------------------------------------------------|---------|--------|-----------|-------------|
| Include only active case members                          |         |        |           |             |
| Person Name / ID                                          | Address | Gender | (Age) DOB | Active Case |
| view                                                      |         |        |           |             |
| 2 Cont                                                    |         |        |           |             |

The **Person Overview** page appears.

6. Click, **SACWIS History** in the navigation pane.

| <>              |     |                        |   |                  |         |  |
|-----------------|-----|------------------------|---|------------------|---------|--|
| Person Overview |     | Person Overview        |   |                  |         |  |
| Profile         | 1.1 | Name:                  | - | Person ID:       | Gender: |  |
| Education       |     | DOB:                   |   | Age:             |         |  |
| Medical         |     | Race:                  |   | Hispanic/Latino: |         |  |
| Employment      |     | Primary Contact        |   |                  |         |  |
| Millary         |     | Contact:               |   |                  |         |  |
| Background      |     | Address:               |   |                  |         |  |
| Delinguency     |     |                        |   |                  |         |  |
| SACWIS History  |     | Environmental Hazards: |   |                  |         |  |

The SACWIS History screen appears.

7. Click, Employee History.

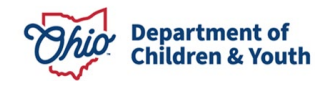

| Name:                                    | Person <u>ID</u> : | 1 | DOB: |  |
|------------------------------------------|--------------------|---|------|--|
| SACWIS History                           |                    |   |      |  |
| Case Member History                      |                    |   |      |  |
| Case Associated Person History           |                    |   |      |  |
| Bintake Participant History              |                    |   |      |  |
| Bintake Reporter History                 |                    |   |      |  |
| ■ Legal Custody Episode & Status History |                    |   |      |  |
| BPlacement History                       |                    |   |      |  |
|                                          |                    |   |      |  |
| ■Child Legal Status History              |                    |   |      |  |
|                                          |                    |   |      |  |
| ⊞Inquirer History                        |                    |   |      |  |
| Child of Interest History                |                    |   |      |  |
| A DOA LEADER                             |                    |   |      |  |
| ⊞Employee History                        |                    |   |      |  |

The **SACWIS History** screen expands to display employment history.

8. Write down the **Person ID** of the individual once identified.

**Note**: You will need the Person ID to add an employment record for the WWK worker.

**Important**: Check the **Employee History** associated to the Person ID. The agency should match the primary agency where the WWK recruiter is employed.

| Name:                      |                                                                                                    | Person ID: |             | DOB:       |      |
|----------------------------|----------------------------------------------------------------------------------------------------|------------|-------------|------------|------|
| SACWIS History             | and the second second se |            |             |            |      |
| Case Member Histor         |                                                                                                    |            |             |            |      |
| Case Associated Per        | son History                                                                                                    |            |             |            |      |
| Intake Participant His     | tory                                                                                                    |            |             |            |      |
| EIntake Reporter Histe     | ry .                                                                                                    |            |             |            |      |
| Legal Custody Epise        | de & Status History                                                                                                    |            |             |            |      |
|                            |                                                                                                    |            |             |            |      |
| <b>ELiving Arrangement</b> | listory                                                                                                    |            |             |            |      |
| Child Legal Status H       | story                                                                                                    |            |             |            |      |
|                            |                                                                                                    |            |             |            |      |
| @Inquirer History          |                                                                                                    |            |             |            |      |
|                            | xy                                                                                                    |            |             |            |      |
| <b>⊞PSA History</b>        |                                                                                                    |            |             |            |      |
| Employee History           |                                                                                                    |            |             |            |      |
| Status                     | Employee ID                                                                                                    | Agency     | Work Number | Supervisor | Unit |
| Active                     |                                                                                                    |            |             |            |      |
|                            |                                                                                                    |            |             |            |      |

### **Creating the Employee Record**

Navigate to the Ohio SACWIS Home Page:

- 1. Click, Administration.
- 2. Click, Staff.
- 3. Click, Maintain Staff.

| Ohio SACWIS                        |             |               |          |           |      |          | <b>≜</b> Hc | ome • O Recent • Q Search • O Help • |
|------------------------------------|-------------|---------------|----------|-----------|------|----------|-------------|--------------------------------------|
| - "                                | me          |               | Intake   |           | Case | Provider | Financial   | Administration                       |
| Staff Maint                        | enance Secu | arity Reports | Training | Utilities |      |          |             | $\sim$                               |
| <>                                 |             |               |          |           |      |          |             |                                      |
| On Call Employee<br>Maintain Staff | 1           |               |          |           |      |          |             |                                      |

The Employee Search Criteria screen appears.

- 4. Enter search parameters.
- 5. Click, Search.

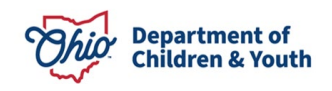

| Home                               | Intake                                                                          | Case          | Provider              | Financial             | Administration |
|------------------------------------|---------------------------------------------------------------------------------|---------------|-----------------------|-----------------------|----------------|
| Staff Maintenance Security         | Reports Training Utilities                                                      |               |                       |                       |                |
| <>                                 |                                                                                 |               |                       |                       |                |
| On-Call Employee<br>Maintain Staff | Employee Search Criteria                                                        |               |                       |                       |                |
| <u>Dempile Assignment</u>          | Employee ID:                                                                    |               | ~ OR ~                | Last Name: First Name | : Middle Name: |
|                                    | County:                                                                         |               | ¥                     | Language Proficiency: | ٣              |
|                                    | Education Level:                                                                |               | Ŧ                     |                       |                |
|                                    |                                                                                 |               |                       |                       |                |
|                                    | Name Match Precision<br>Returns results matching entered names including AKA na | nes/hicknames | Sort by:<br>Relevance | (Highest-Lowest)      | T              |
|                                    | + AKA/Nicknam                                                                   | les           | More Results          |                       |                |
|                                    | Search Clear Form                                                               |               |                       |                       |                |

The results appear in the **Search Results** section.

6. Click, Add Employee.

| Search Re      | Search Results       |  |  |                |  |  |  |  |  |  |
|----------------|----------------------|--|--|----------------|--|--|--|--|--|--|
| Result(s) 1 to | 7 of 7 / Page 1 of 1 |  |  |                |  |  |  |  |  |  |
|                |                      |  |  | State / County |  |  |  |  |  |  |
| edit           |                      |  |  |                |  |  |  |  |  |  |
|                | Managed Units:       |  |  |                |  |  |  |  |  |  |
| edit           |                      |  |  |                |  |  |  |  |  |  |
|                |                      |  |  |                |  |  |  |  |  |  |
| edit           |                      |  |  |                |  |  |  |  |  |  |
|                | Managed Units:       |  |  |                |  |  |  |  |  |  |
|                |                      |  |  |                |  |  |  |  |  |  |
|                |                      |  |  |                |  |  |  |  |  |  |

The Search for Person screen appears.

- 7. Enter the **Person ID** you previously copied.
- 8. Click, Search.

Add Employe

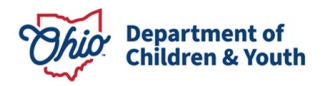

| Person (D):                                                                                                    | ~ OR ~                  | <u>55N:</u>                   |
|----------------------------------------------------------------------------------------------------|-------------------------|-------------------------------|
| Note: if Person ID or SSN are entered, all other search criteria will be ignored                               | OR                      |                               |
| .ast Name: First Name: Middle Na                                                                               |                         | Gender:                       |
| 008:<br>()))                                                                                                   | ~ OR ~                  | Age Range:<br>From Age To Age |
| eference, TCN, and Address Criteria_~                                                                          |                         |                               |
| ame Match Precision<br>Returns results matching entered names including AKA names/hicknames<br>+ AKA/NIcknames | Sort by:<br>Relevance ( | Highest-Lowest) •             |
| ever Results                                                                                                   | More Results            |                               |

The results appear in the **Person Search Results** section.

9. Click, **select**.

| Person Search Re                               | suits                         |         |        |              |             |
|------------------------------------------------|-------------------------------|---------|--------|--------------|-------------|
| Result(s) to 1 of 177<br>D Include only active | Page 1 of 1<br>e aase members |         |        |              |             |
| _                                              | Person Name / (0              | Address | Gender | (Apri) (XXX) | Active Case |
| (and )                                         | ted Persona 🗸                 |         |        |              |             |

The **Employee Information** screen appears.

10. Enter the **Hire Date** (mandatory), and any other relevant information.

11.Click, Apply.

| Basic                          | Job History    | BCI                   | Demographics      | Licenses  |
|--------------------------------|----------------|-----------------------|-------------------|-----------|
| Employee Name:                 | Ghering, Cathy | Employee ID:          |                   |           |
| Employee Information           |                |                       |                   |           |
| Employee ID (County):          |                | Email Address:        |                   |           |
| Hire Date: *                   |                | Termination           | Termination Date: | <u> </u>  |
| On Leave Indicator             |                | Supervisor Over-R     | ide               |           |
| Exemptions                     |                |                       |                   |           |
| University Partnership Program |                | 📄 First Year Requirer | nent Waived       |           |
|                                |                |                       |                   |           |
| Current Job                    |                |                       |                   |           |
| Start Date                     | End Date C4    | ounty Agency          | Unit Supervisor   | Job Title |
| Rear Inc.                      |                |                       |                   |           |
| A00.300                        |                |                       |                   |           |
|                                |                |                       |                   |           |
| Apply Save Cancel              |                |                       |                   |           |

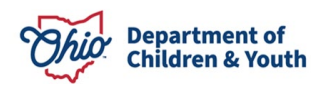

The **Current Job** section is enabled.

12. Click, Add Job.

|            |          | Employee ID:        |              |                                                                                                    |                                                                                                    |                                                                                                    |
|------------|----------|---------------------|--------------|----------------------------------------------------------------------------------------------------|----------------------------------------------------------------------------------------------------|----------------------------------------------------------------------------------------------------|
|            |          |                     |              |                                                                                                    |                                                                                                    |                                                                                                    |
|            |          |                     |              |                                                                                                    |                                                                                                    |                                                                                                    |
|            |          | Email Address:      |              |                                                                                                    |                                                                                                    |                                                                                                    |
| 09/19/2017 |          | Termination         |              | Termination Date:                                                                                                    | <u></u>                                                                                                    |                                                                                                    |
|            |          | E Supervisor Over   | Ride         |                                                                                                    |                                                                                                    |                                                                                                    |
|            |          |                     |              |                                                                                                    |                                                                                                    |                                                                                                    |
|            |          | 🔲 First Year Requir | ement Waived |                                                                                                    |                                                                                                    |                                                                                                    |
|            |          |                     |              |                                                                                                    |                                                                                                    |                                                                                                    |
| End Date   | County   | Agency              | Unit         | Supervisor                                                                                                    |                                                                                                    | Job Title                                                                                                    |
|            |          |                     |              |                                                                                                    |                                                                                                    |                                                                                                    |
|            | End Date | End Date County     |              | Generation     Generation     Generation     Generation     Generation     Generative     Generative     G | Of 192007     Image: Constraints on Date:     Image: Constraints on Date:       Image: Constraints on Date:     Image: Constraints on Date:       Image: Constraints on Date:     Image: Constraints on Date:       Image: Constraints on Date:     Image: Constraints on Date:       Image: Constraints on Date:     Image: Constraints on Date:       Image: Constraints on Date:     Image: Constraints on Date:       Image: Constraints on Date:     Image: Constraints on Date: | Imminution     Terminution Date:       Imminution Over-Ride         Imminution Over-Ride         Imminution Over-Ride |

#### **Adding Job Details**

1. Enter the **Hire Date** and complete all other mandatory fields (designated by a red asterisk).

Note: County, Agency, and Unit must be completed in that order.

2. Click, Save.

| Employee Name:     |                             | Employee ID:  |                              |
|--------------------|-----------------------------|---------------|------------------------------|
| Job Details        |                             |               |                              |
| Start Date: *      | <u> </u>                    | End Date:     |                              |
| County: *          | Please Select a County 🔻    | Agency: *     | Please Select an Agency      |
| Unit: •            | Please Select a Unit 🔻      | Supervisor: * | Please Select a Supervisor V |
| Job Title: *       | Piease Select a Job Title 🔻 |               |                              |
| Agency Information |                             |               |                              |
| Street:            |                             |               |                              |
| City:              |                             |               |                              |
| Zip Code:          |                             |               |                              |
|                    |                             |               |                              |
| Save Cancel        |                             |               |                              |

## -

The **Employee Information** screen appears, displaying the message: **Your data has been saved**. The job information is listed in the **Current Job** section.

3. Click, Save.

| Employee Name:                        |                 | Employee ID:                  |                   |           |
|---------------------------------------|-----------------|-------------------------------|-------------------|-----------|
|                                       |                 |                               |                   |           |
| Employee Information                  |                 | Entril Address                |                   |           |
| Employee (Q (County).                 | L               | Email Address.                |                   |           |
| Hire Date: *                          | 09/19/2017      | Termination                   | Termination Date: | <b>m</b>  |
| On Leave Indicator                    |                 | Supervisor Over-Ride          |                   |           |
| 6                                     |                 |                               |                   |           |
| Exemptions                            |                 |                               |                   |           |
| University Partnership Program        |                 | First Year Requirement Waived |                   |           |
|                                       |                 |                               |                   |           |
| Current Job                           |                 |                               |                   |           |
| Start Date                            | End Date County | Agency Un                     | it Supervisor     | Job Title |
| 52                                    |                 |                               |                   |           |
|                                       |                 |                               |                   |           |
| Add John                              |                 |                               |                   |           |
| [ [ [ [ [ [ [ [ [ [ [ [ [ [ [ [ [ [ [ |                 |                               |                   |           |
|                                       |                 |                               |                   |           |

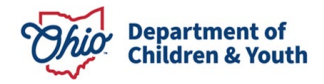

The **Employee Search Criteria** screen appears with the following message: **Your data has been changed**.

| O Your data has been changed. |   |        |                                                                                                    | ×   |
|-------------------------------|---|--------|----------------------------------------------------------------------------------------------------|-----|
| Employee Search Criteria      |   |        |                                                                                                    |     |
| Employee ID:                  |   | ~ OR ~ | Last Name: First Name: Middle Name: Middle Name: Middle Name: Middle Name: Middle Name: Middle Name: Middle Nam | me: |
| County:                       | ¥ |        | Language Proficiency:                                                                                           | ۲   |
| Education Level:              | × |        |                                                                                                    |     |
| Include Inactive              |   |        |                                                                                                    |     |

As with any other employee, you will then need to add User Groups to their security profile to grant them access to the areas of Ohio SACWIS where their job responsibilities lie.

### **Final Steps**

Once the information above is completed, send an email to <u>SACWIS\_ACCESS@childrenandyouth.ohio.gov</u> or through the Customer Care Portal with the following information included:

- 1. WWK recruiter's OH|ID
- 2. The Employee ID that was created for your agency
- 3. A scanned copy of the signed 7078 form with wet signatures

After the information is linked, you will receive a reply stating this has been completed.

As shown in the screen shot, when logging into SACWIS (**Select Agency** screen), the employee will have a choice to select between the private agency and the county agency.

| 🖶 sachrs 🗙 🔽                                                                                                    | a - 0 - × |
|----------------------------------------------------------------------------------------------------|-----------|
| ← → C A 🔒 Secure   https://sacwisust.off.st.state.oh.us/sacwis/logon.do                                                                                                    | ☆ :       |
| 🛗 Apps 📓 Managed bookmarks 🧧 ODJFS 🖞 All Printers on mix-air 👌 BIC 🔯 BMC Remedy Mid Tir 🧭 CVS 🖉 CVSI 🦉 Quality Center 🖞 ROM UK 🚳 SACWIS Applications 🏭 SACWIS Knowledge i 🤱 SACWIS Status Chilic 🍈 EPerformance | Toolkit » |
| Dhio SACWIS Log off UAT1/2.11.2                                                                                                    |           |
| Switch Agency Profile                                                                                                    |           |
| Select Agency                                                                                                    |           |
| Agency: Franklin County Children Services Board                                                                                                    |           |
| Franklin County Chaldren Services Board<br>UII/CH Family Services                                                                                                    |           |

If you need additional information or assistance, please contact the Bureau of Children Services Operational Support's <u>Customer Care Center</u>.

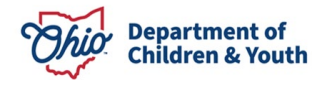